5/4/21 - When accessing any UC Davis facilities, including Bodega Marine Laboratory and Bodega Marine Reserve, every 7 days you are required to upload medical clearances that confirm that you have participated in mandatory, weekly COVID testing.

The following are directions for how to upload medical clearances (for Picture Genetics COVID test kit users):

When you activate your Picture Genetics test (or when you receive your test results), upload either a screenshot or a pdf to the Medical Clearances section of the Health-e-Messaging website:

Log in to <u>hem.ucdavis.edu</u>, choose "Medical Clearances" on the left-hand side. Upload a screenshot or pdf that confirms proof of mailing and date for your completed test kit. You can do this with a screenshot that shows your name and date of test kit activation/completion. A pdf of your test results is <u>not</u> required.

| UCDAVIS<br>STUDENT HEALTH AND<br>COUNSELING SERVICES  | Health-e-Messaging                                                                         |                                                                                                    |                       |                  |
|-------------------------------------------------------|--------------------------------------------------------------------------------------------|----------------------------------------------------------------------------------------------------|-----------------------|------------------|
| Home<br>Profile<br>Medical Clearances<br>Appointments | Overall Clearance Status: Satisfied<br>Items required for clea                             | nces                                                                                                    |                       |                  |
| Consent Forms                                         | Clearance                                                                                  |                                                                                                    | Status                | Details          |
| Groups/Workshops                                      | Influenza Immunization                                                                     | Update                                                                                                    | Compliant             | Satisfied 0      |
| Referrals                                             |                                                                                            |                                                                                                    |                       |                  |
| Handouts                                              | Additional items NOT r                                                                     | required for cleara                                                                                                    | nce:                  |                  |
| Messages                                              | Clearance                                                                                  |                                                                                                    | Status                | Details          |
| Letters                                               | COVID-19 Vaccine and Test                                                                  | Update                                                                                                    | Compliant             | Satisfied ()     |
| Form Upload                                           |                                                                                            |                                                                                                    |                       |                  |
| Forms 4 to Complete                                   |                                                                                            |                                                                                                    |                       |                  |
| Insurance Card                                        |                                                                                            |                                                                                                    |                       |                  |
|                                                       |                                                                                            |                                                                                                    |                       |                  |
| COVID-19 VACCI<br>provide the date(s                  | NATION IS NOT REQUIRED AT THIS TIME. How<br>and manufacturer of your vaccination if you ha | ever, to help with campu<br>ve been vaccinated.                                                                                                    | s planning efforts fo | or fall, you may |
| COVID-19 Doc                                          | ument Upload                                                                               |                                                                                                    |                       |                  |
| Upload<br>Please uploa. CC<br>documents.              | WID-19 vaccination and/or testing related<br>ad a screenshot of record w/                  | Screen Shot 20<br>Screen Shot 20<br>Screen Screen Scr | scroll down           | to enter date    |
| Doses of Covid                                        | I-19 Vaccine                                                                               | 2.                                                                                                    | . seron down          | to effect date   |
| Date 1                                                |                                                                                            | Vaccine1                                                                                                    |                       |                  |
| 2/12/2021                                             |                                                                                            | Moderna CoVmR                                                                                                    | NA (COVID-19 m        | RNA-LNP spił     |
|                                                       |                                                                                            |                                                                                                    |                       |                  |
|                                                       |                                                                                            |                                                                                                    |                       | Cancel Done      |

Enter the date of test (scroll to the bottom of the pop-up window, see images, above and below)

• Report your test result

If your result is still pending, then select "Negative" for now. The university is working with the vendor to add "Pending" as an option. If your results come back positive, then you will be required to follow the <u>Report COVID</u> process.

• Complete the Daily Symptom Survey after you have uploaded your screenshot (or pdf) and submitted the date for your medical clearance.

| HEALTH AND<br>ING SERVICES | COVID-19                               | ×                                           | DEIRDRE SHIDELEF         |
|----------------------------|----------------------------------------|---------------------------------------------|--------------------------|
|                            | Doses of Covid-19 Vaccine              |                                             | ŗ                        |
|                            | Date 1                                 | Vaccine1                                    |                          |
| earances                   | 2/12/2021                              | Moderna CoVmRNA (COVID-19 mRNA-LNP spił 🗸 🗸 |                          |
| nts                        | Date 2                                 | Vaccine2                                    |                          |
| arms                       | 3/12/2021                              | Moderna CoVmRNA (COVID-19 mRNA-LNP spił 🗸   |                          |
|                            | COVID-19 RT-PCR (Nasal Swab, S<br>Date | Saliva, Nasal-Pharyngeal)                   |                          |
|                            | 4/27/2021                              | Positive  Negative record results           |                          |
| ad                         |                                        | enter date of last test                     |                          |
| o Complete                 |                                        | then done Cancel                            |                          |
| Card                       | Downed by Date                         | t and Olds Salidans & 2021                  | English (Linited States) |

Tips:

- If you complete the Daily Symptom Survey and you receive a message that says you are <u>overdue</u> for testing, you may not have entered the medical clearance properly. Please repeat the process, following these instructions carefully.
- If you do not upload the required medical clearance within 7 days of completing a Daily Symptom Survey, your Symptom Survey will not be approved. You will receive a response stating that you are <u>overdue</u> for testing and cannot access the facilities. Complete a test, upload the necessary clearance, and repeat the Daily Symptom Survey.